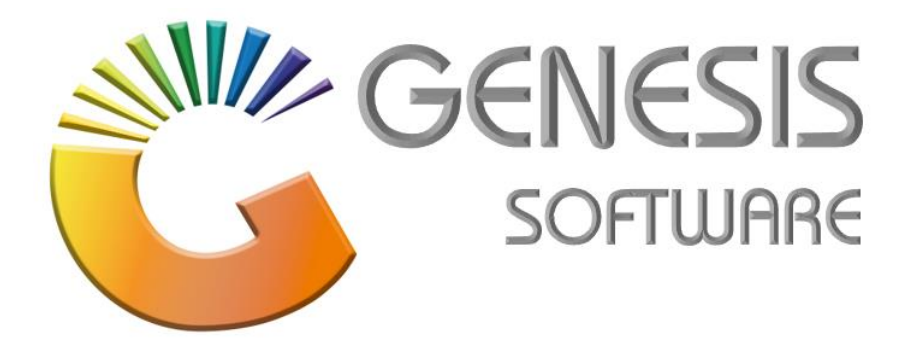

## How to Guide: Sell Blue Label Airtime.

Aug 2020

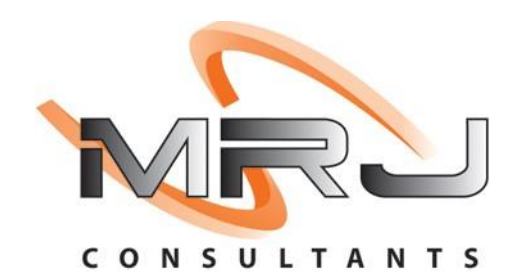

MRJ Consultants 37 Weavind Ave, Eldoraigne, Centurion, 0157 Tel: (012) 654 0300 Mail: helpdesk@mrj.co.za

## How to sell Blue Label Airtime on GENESIS Point of sale system.

1. Open 'GENESIS TILL' module.

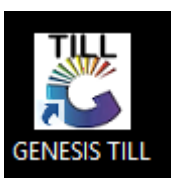

2. Login with the till user details.

| 8        | Genesis Sales : Log-In     |   |  |  |  |  |
|----------|----------------------------|---|--|--|--|--|
| GEN      | User Code<br>ESIS Password |   |  |  |  |  |
| Version  | 8.36.31 Esc Cancel Proceed | d |  |  |  |  |
| VTILL900 | GENESIS - TILL Module      |   |  |  |  |  |

3. Select 'VOUCHERS' and 'Airtime Recharge'.

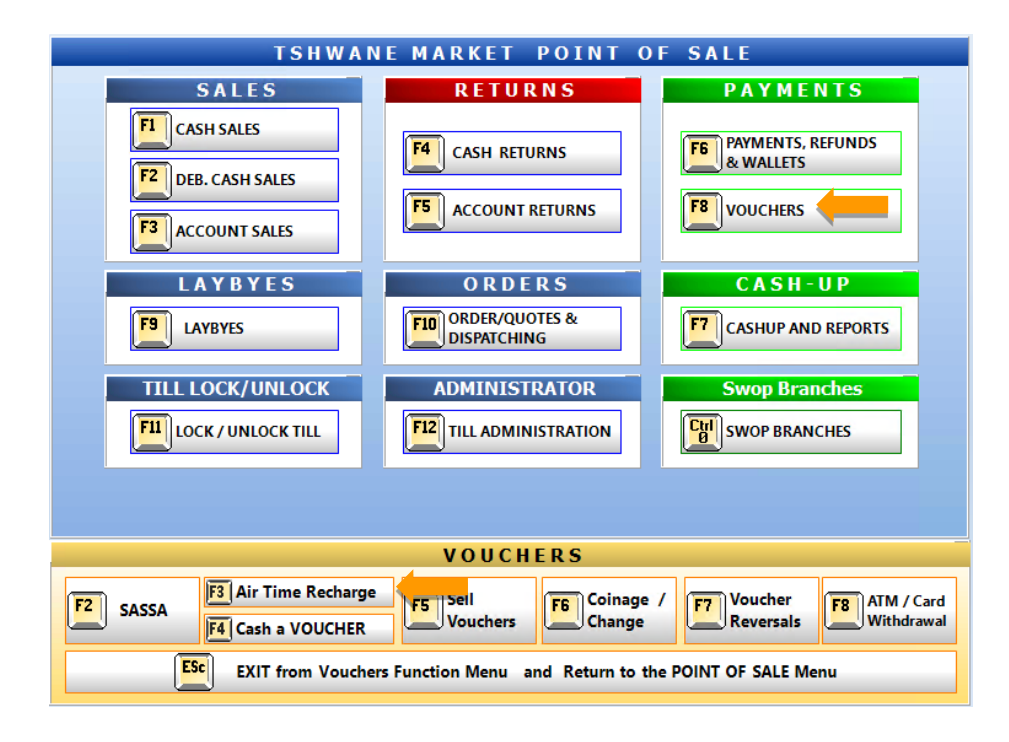

## 4. Here you will find the options available

You can add multiple options in this screen just repeat the F2 and F3 options.

|         |                                     |        |              |         |                       |            |                   |          |               |            |    | A Options    |
|---------|-------------------------------------|--------|--------------|---------|-----------------------|------------|-------------------|----------|---------------|------------|----|--------------|
| 2       |                                     |        | F3           | -       | [ Product Selection ] |            |                   |          |               |            |    |              |
| Prov    |                                     |        |              | Manuf.  | Descrip               |            | Value             | Cat.Code | Category      | Product.ID | -  | Process Sale |
| Cell C  |                                     |        |              | Vodacom | R2 Vodago             |            | 2.00              | 1        | Airtime       | 95         |    | Exit         |
| MTN     |                                     |        |              | Vodacom | Power Bundle 10min R2 |            | 2.00              | 2        | Data & Bundle | 203        |    |              |
| Neot    | Neotel Vodacom Power Bundle 50MB R5 |        |              |         | 5.00                  | 2          | Data & Bundle     | 361      |               |            |    |              |
| Telko   |                                     |        |              | Vodacom | R5 Vodago             |            | 5.00              | 1        | Airtime 73    | 73         |    |              |
| Telko   | m Mobile                            |        |              | Vodacom | Power Bundle 60min R5 |            | 5.00              | 2        | Data & Bundle | 339        |    |              |
| Top     | Fop TV Vodacom R10 Vodago           |        |              |         | 10.00                 | 1          | Airtime           | 96       |               |            |    |              |
| UniPir  |                                     |        |              | Vodacom | Data R10 15MB         |            | 10.00             | 2        | Data & Bundle | 362        |    |              |
| Virgin  | Mobile                              |        |              | Vodacom | Data R12 30MB         |            | 12.00             | 2        | Data & Bundle | 223        | 1  |              |
| Voda    | com                                 |        |              | Vodacom | R12 Vodago            |            | 12.00             | 1        | Airtime       | 33         |    |              |
| المنبيا | wood Data                           | d Data |              |         | 20.00                 | 2          | Data 0 Duadla 204 |          |               |            |    |              |
|         | [ Product Sales ]                   |        |              |         |                       |            |                   |          |               |            |    |              |
| F4      | Stock Code                          | e      | Desc         | ription |                       | Product ID | Manuf.            |          | Cat.          | Amount     | Ca |              |
|         | 58138 R5 C                          |        | nat          |         | 30                    | Cell C Air |                   | Airtime  | time 5.000    |            |    |              |
|         | 58138 R5 Vodago                     |        |              | 73      | Vodacom               | 1          | Airtime           | 5.000    |               |            |    |              |
|         |                                     |        |              |         |                       |            |                   |          |               |            |    |              |
|         |                                     |        | <b>T O</b> 1 | FAL     |                       |            |                   |          |               | 10.000     |    |              |
|         | <                                   |        |              |         |                       |            |                   |          |               |            | >  |              |

5. Now you can select the payment method from the list below.

| 8                            | Payment Tender |            |       |  |  |  |
|------------------------------|----------------|------------|-------|--|--|--|
| Cash                         | 0.00           | Cash Sales |       |  |  |  |
| Credit Cards                 | 0.00           | Total Due  | 10.00 |  |  |  |
| Vouchers <b>F5</b>           | 0.00           |            |       |  |  |  |
| Transfers                    | 0.00           | Tendered   | 0.00  |  |  |  |
| ATM                          | 0.00           | Balance    | 10.00 |  |  |  |
| Cheques                      | 0.00           | Durance    |       |  |  |  |
|                              |                |            |       |  |  |  |
|                              |                |            |       |  |  |  |
|                              |                |            |       |  |  |  |
|                              |                | CHANGE     | 0.00  |  |  |  |
| ESC ABORT                    | F10 PROCEED    |            |       |  |  |  |
| VTILL003 Payment Tender Form |                |            |       |  |  |  |

6. To get a report for the sales that was done for airtime, click on 'Air Time Voucher Sales'.

|    |          |                                |  |   |            | GENESIS                       |                |  |  |  |
|----|----------|--------------------------------|--|---|------------|-------------------------------|----------------|--|--|--|
|    | - 🔁 I    | 🛃 Point of Sale 🛛 😤 Purchasing |  |   |            | System <u>A</u> udits         | 🔀 <u>E</u> xit |  |  |  |
| 4  |          | <u>D</u> aily Summary          |  |   |            |                               |                |  |  |  |
|    |          | <u>S</u> ales Reports          |  | ► | 5          | Monthly Sales <u>A</u> udit   |                |  |  |  |
| ). | <b>Q</b> | T <u>i</u> ll Reports          |  | ► | €          | Transaction Report            | l l            |  |  |  |
|    | 9        | 😗 Cash <u>U</u> p Reports 🔹 🕨  |  |   |            | Daily Sales - <u>S</u> umma   | mmary          |  |  |  |
|    | 20×      | Price Change Reports           |  |   |            | Daily Sales - <u>D</u> etails |                |  |  |  |
|    | 3        | Laybye Reports                 |  |   |            | SalesRep <u>R</u> eports      |                |  |  |  |
|    | U        | Quotations and Sales Orders    |  |   |            | Department Sales Reports      |                |  |  |  |
|    |          |                                |  |   |            | Sales Analysis Reports        |                |  |  |  |
|    |          |                                |  |   |            | Item Sales with Line          | e Discounts    |  |  |  |
|    |          |                                |  |   | 9.<br>10.1 | Wallet Accounts Sal           | les Stats      |  |  |  |
|    |          |                                |  |   |            | Air Time Voucher S            | ales 🛑         |  |  |  |
|    |          |                                |  |   |            | Category Sales Repo           | orts 🕨         |  |  |  |
|    |          |                                |  |   |            |                               |                |  |  |  |

And that concludes the User Guide